## <特定の社員の活動を CSV 出力する>

1.【活動情報】をクリックします。

| Ecrea (マニュアル用) ①2 Ⅲすべて ◆ 検索     良 ★ ▲田中 一郎 ② ←ログアウト |                                                         |                             |    |              |      |       |   |  |  |
|-----------------------------------------------------|---------------------------------------------------------|-----------------------------|----|--------------|------|-------|---|--|--|
| ₼₼─₼                                                | 目活動リスト                                                  |                             |    |              |      |       |   |  |  |
|                                                     | ■活動 - 検索                                                |                             |    |              |      |       |   |  |  |
| 顧客情報 >                                              | 昆条件                                                     | <ul> <li>※ 条件クリア</li> </ul> | 7  |              |      |       |   |  |  |
| ■ 顧客社員情報 >                                          | 日付  (YYYY/MM/DD) (#)~(YYYY/MM/DD) (#) ○ [未指定] ~ (未指定] ~ |                             |    |              |      |       |   |  |  |
|                                                     | 社員 ② 👗 品                                                |                             |    |              |      |       |   |  |  |
|                                                     | 目一覧                                                     |                             |    |              |      |       |   |  |  |
| シチャット                                               |                                                         | 日付/時間                       | 目的 | 顧客/顧客社員/顧客社員 | (サブ) | 部署/社員 | • |  |  |
| ТоDo                                                | 詳細                                                      |                             |    |              |      |       |   |  |  |
| 1 活動情報                                              |                                                         | 通知先                         |    |              |      |       | - |  |  |
|                                                     | 検索を実行してください。                                            |                             |    |              |      |       |   |  |  |

## 2.検索条件を設定し、【検索】をクリックします。

日付:CSV を出力したい期間

社員:CSV を出力したい社員

| □□活動  | 目活動リスト                                                                                                    |                                                                       |                               |  |  |  |  |  |  |
|-------|----------------------------------------------------------------------------------------------------|-----------------------------------------------------------------------|-------------------------------|--|--|--|--|--|--|
| ■活動 - | 検索                                                                                                    |                                                                       | + 新規 3 検索                     |  |  |  |  |  |  |
| 昆条件   | ☆ × 条件クリア                                                                                                    |                                                                       |                               |  |  |  |  |  |  |
| 日付    | ◙ 2018/01/01                                                                                                    | ~2023/06/30 🛗 ○ [未指定] 🛛 ✔ < [未指定]                                     | ] ~                           |  |  |  |  |  |  |
| 社員    | ▲山田 太郎 ×                                                                                                    | 長                                                                     |                               |  |  |  |  |  |  |
| 目一覧   | ¢ ::                                                                                                    |                                                                       | 13件 主 CSV出力 👱 CSV入力           |  |  |  |  |  |  |
|       | 日付/時間     目的       詳細                                                                                                    | ここをクリックすると、社員選択                                                       | 部署/社員                         |  |  |  |  |  |  |
| 01    | 副 2022/11/07(月) <b>その他</b><br>[:]                                                                                                    | 画面が表示されます。                                                            | 東京本社 11日 太郎                   |  |  |  |  |  |  |
|       | 内容                                                                                                    |                                                                       |                               |  |  |  |  |  |  |
|       | Ecrea利用での相談との事で訪問しました。<br>現在、営業部のみでのEcrea利用が非常に評判良く、全社で利用してはとの意見が出てきている。<br>営業以外の部署にどのような機能が使えるかという話になりました。<br>要望を聞いて、どの機能が当てはまるかなどの話をしました。<br>今後は他部署の上長にも参加してもらって打ち合わせをする予定です。 |                                                                       |                               |  |  |  |  |  |  |
|       | Q1 田中 一郎                                                                                                    |                                                                       | 2023/06/13(火) 16:16           |  |  |  |  |  |  |
|       | 了解しました。<br>都度、報告をお願いします。                                                                                                    |                                                                       |                               |  |  |  |  |  |  |
| 01    | 圖 2022/05/12(木) 初回訪<br>[:]                                                                                                    | 株式会社コウフク商会           田村         コウノ取締役           田村         フク/コウフク商会 | 東京本社 - 営業本部 - 第1営業部よ<br>山田 太郎 |  |  |  |  |  |  |
|       | -L mbn                                                                                                    |                                                                       |                               |  |  |  |  |  |  |

3.一覧に検索結果が表示されるので、右中の【CSV 出力】をクリックします。

## 4. 出力項目を選択、解除し、右上の【CSV 出力】をクリックします。

| ▲ 活動 - CSV出力  |   |           |     | 1 CSV出力 | ⊗キャンセル |  |  |  |  |  |
|---------------|---|-----------|-----|---------|--------|--|--|--|--|--|
|               |   |           |     |         |        |  |  |  |  |  |
| 文字コード UTF-8 ▼ |   |           |     |         |        |  |  |  |  |  |
| ☑ 項目追加 >> 項目  |   | ☑ << 項目解除 | 出力項 | 3       |        |  |  |  |  |  |
| □予定日付         | * | □活動ID     |     |         | ţ.     |  |  |  |  |  |
| □予定終了日付       |   | □日付       |     |         | ţ.     |  |  |  |  |  |
| □予定開始時間       |   | □終了日付     |     |         | î,     |  |  |  |  |  |
| □予定終了時間       |   | □開始時間     |     |         | î,     |  |  |  |  |  |
|               |   | □終了時間     |     |         | î,     |  |  |  |  |  |
|               |   | □社員       |     |         | ţ.     |  |  |  |  |  |

以上の手順で、特定社員の活動履歴を CSV 出力することが出来ます。